#### Курс «Программирование для самых маленьких»

# Инструкция

по установке приложений ScratchJR, Lightbot Hour, BeeBot на планшет Android

1. Зайдите в приложение Google Play на своем устройстве:

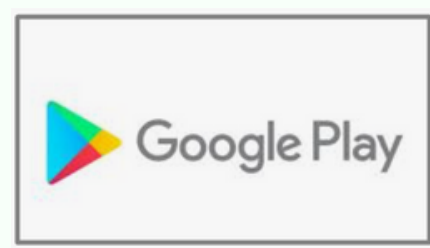

2. С помощью поисковой строки в верхней части экрана найдите приложение ScratchJr:

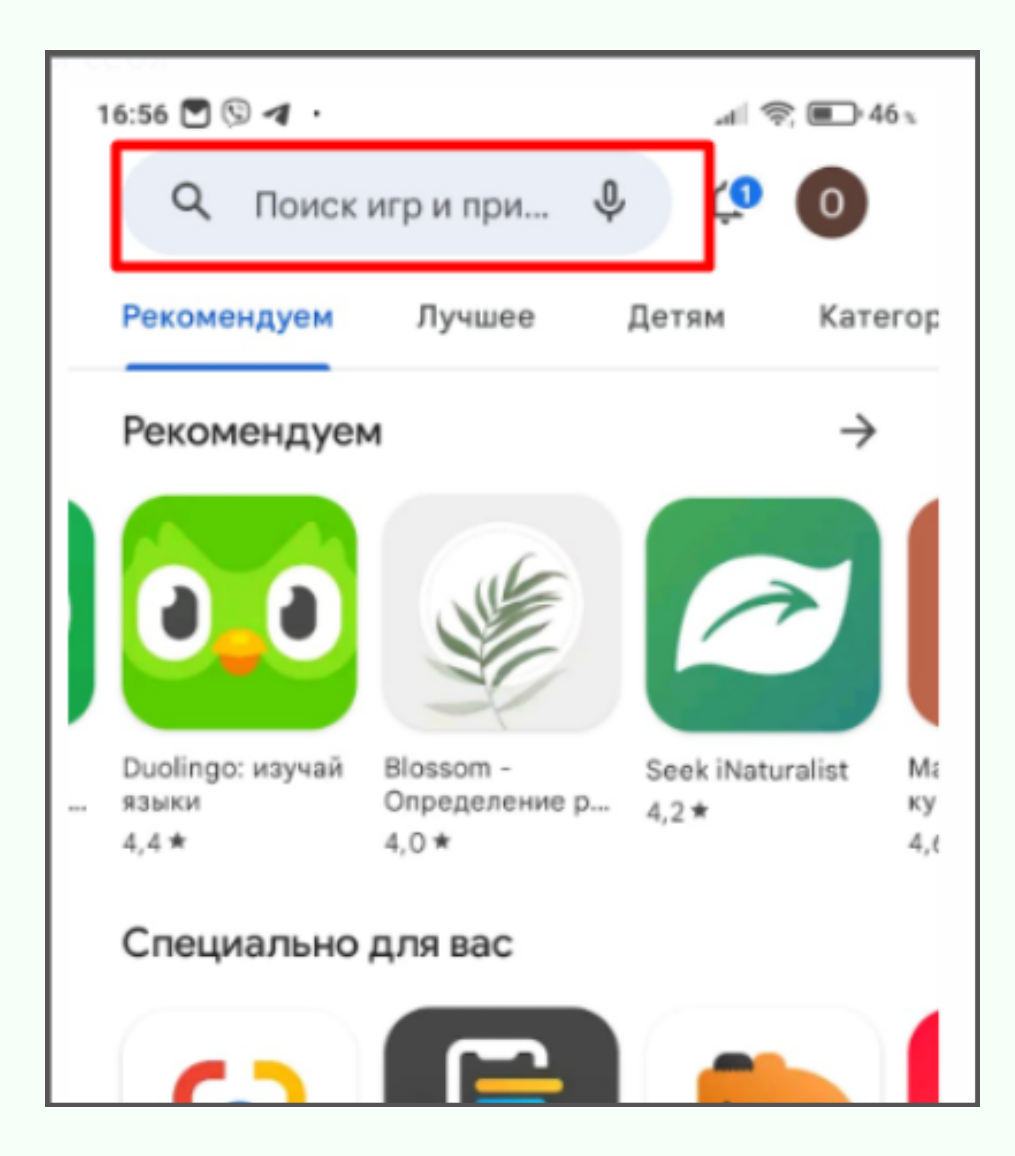

### CODDY

Международная школа программирования и дизайна

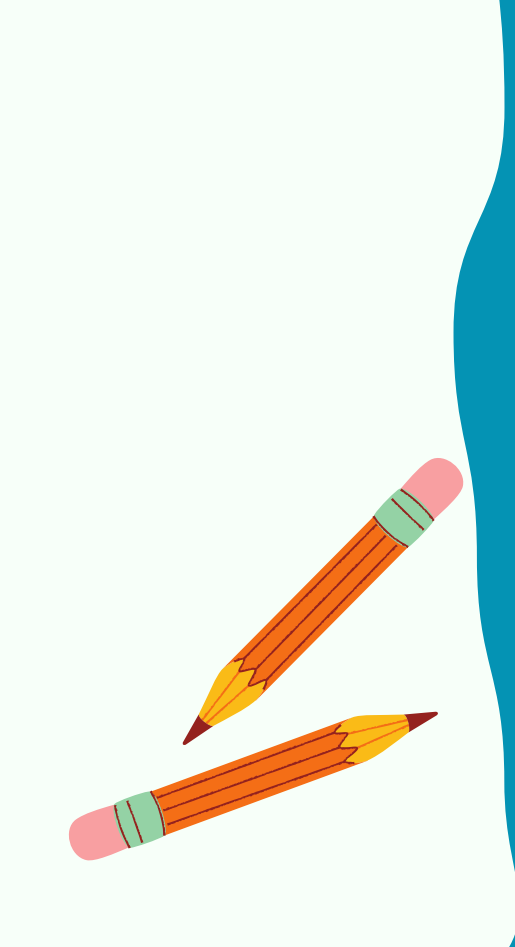

CODDY

3. Когда приложение найдено, нажмите кнопку "Установить":

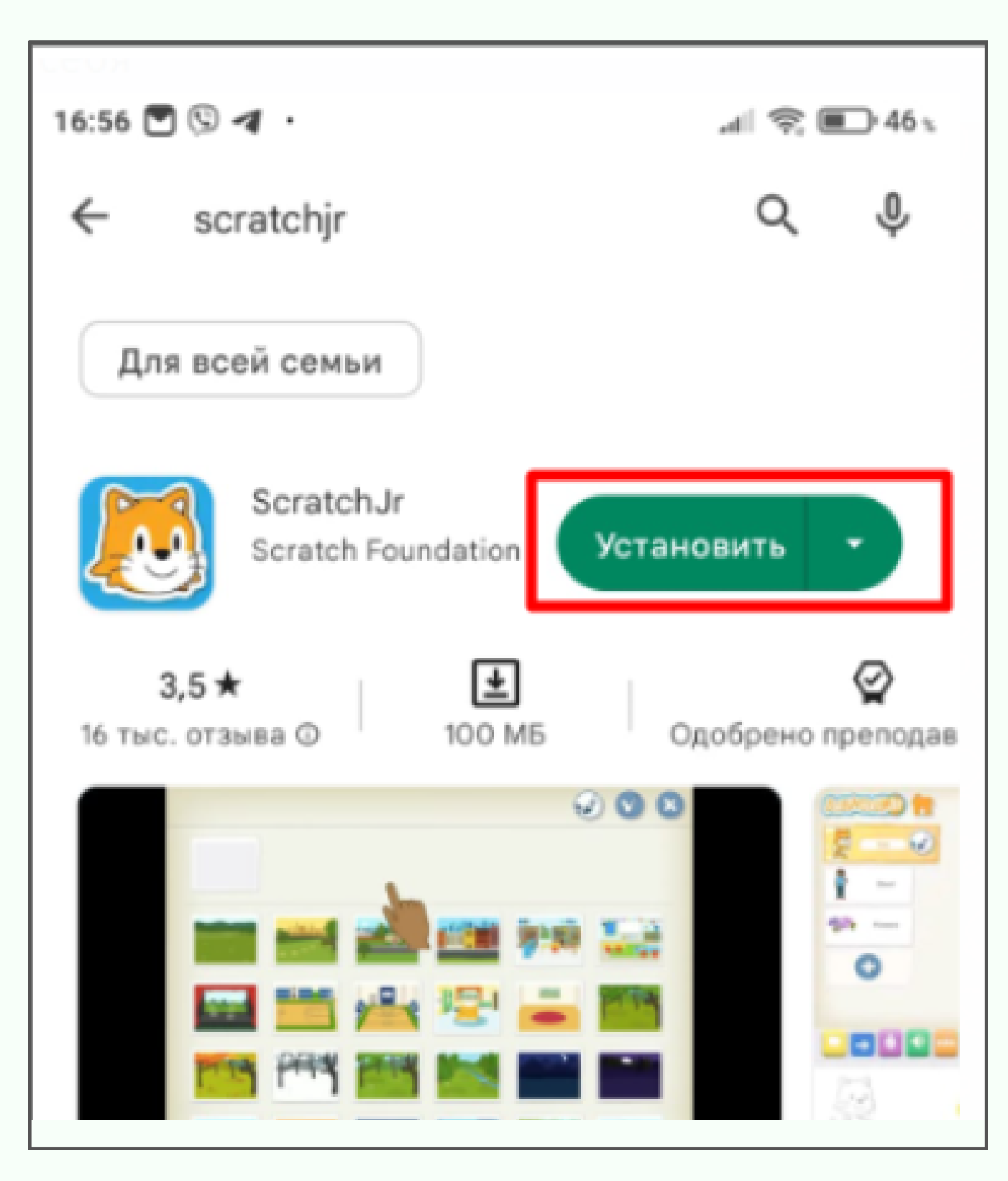

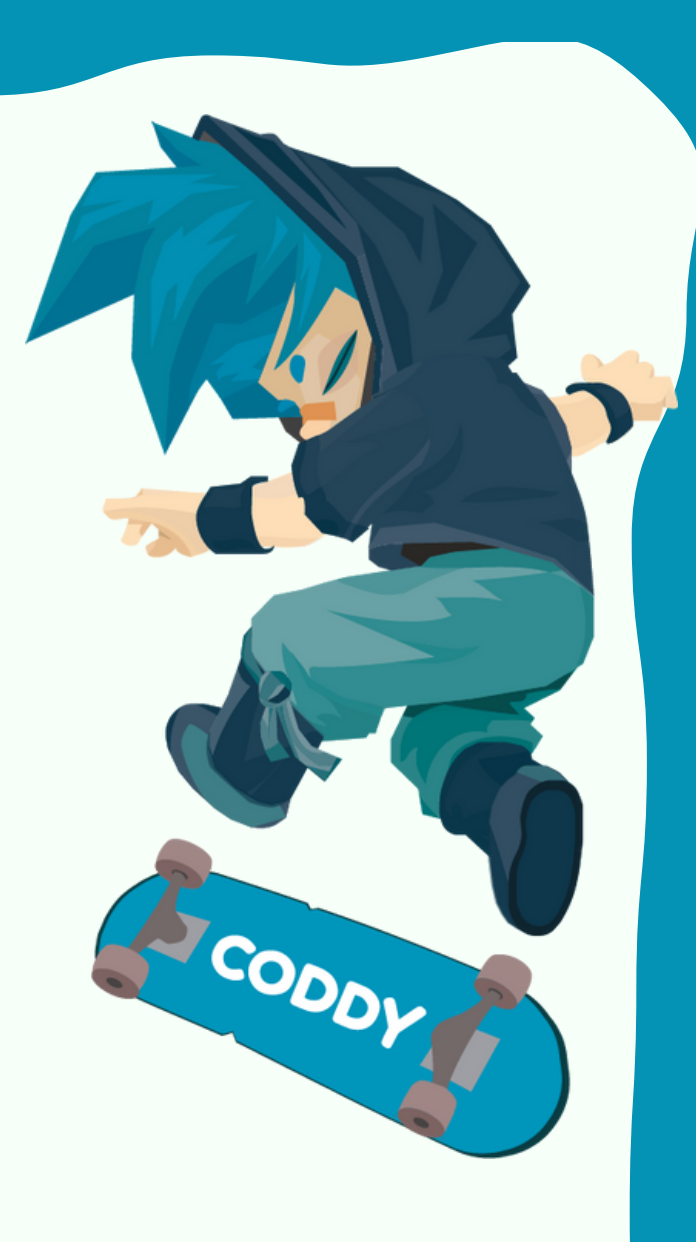

4. Для установки приложения LightBot скачайте apkфайл по ссылке: https://coddyschool.com/upload/files/com-lightbotlightbothoc.apk

При необходимости разрешите загрузку файла:

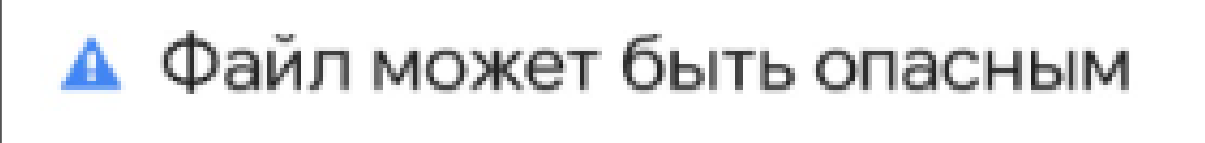

Все равно скачать файл "com-lightbot-lightbothoc.apk"?

Отмена

Все равно скачать

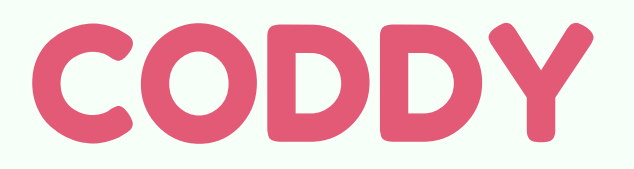

Международная школа программирования и дизайна

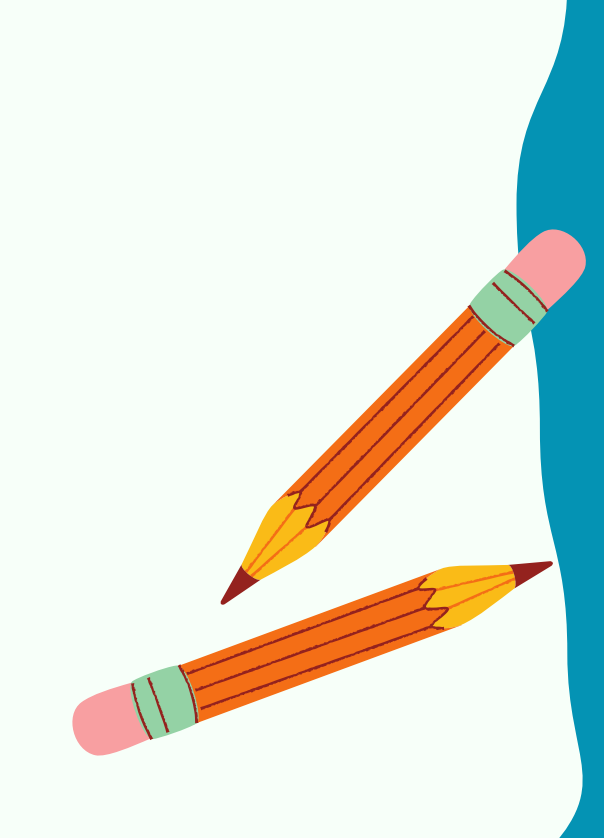

## 5. Откройте скачанный файл и разрешите установку приложения:

| <      | Загрузки                                |   | *=         |
|--------|-----------------------------------------|---|------------|
| 08 апр |                                         |   |            |
|        | com-lightbot-lightbothoc.apk<br>21.02MB | ( | $\bigcirc$ |

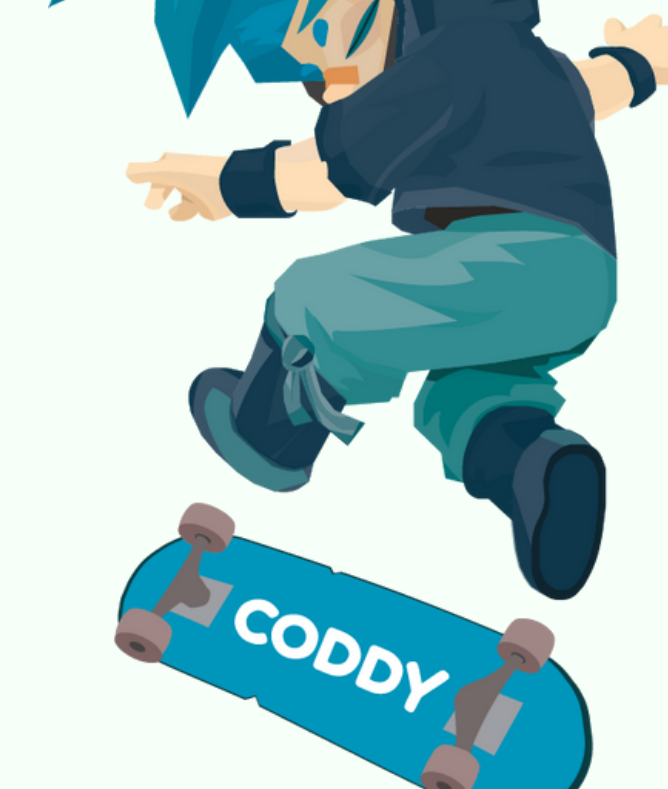

6. При появлении предупреждения нажмите "Настройки" и разрешите установку из внешних источников:

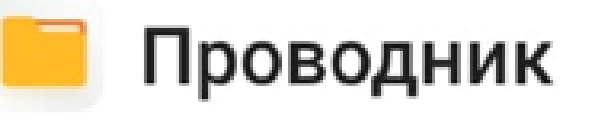

В целях безопасности ваш телефон блокирует установку приложений из неизвестных источников.

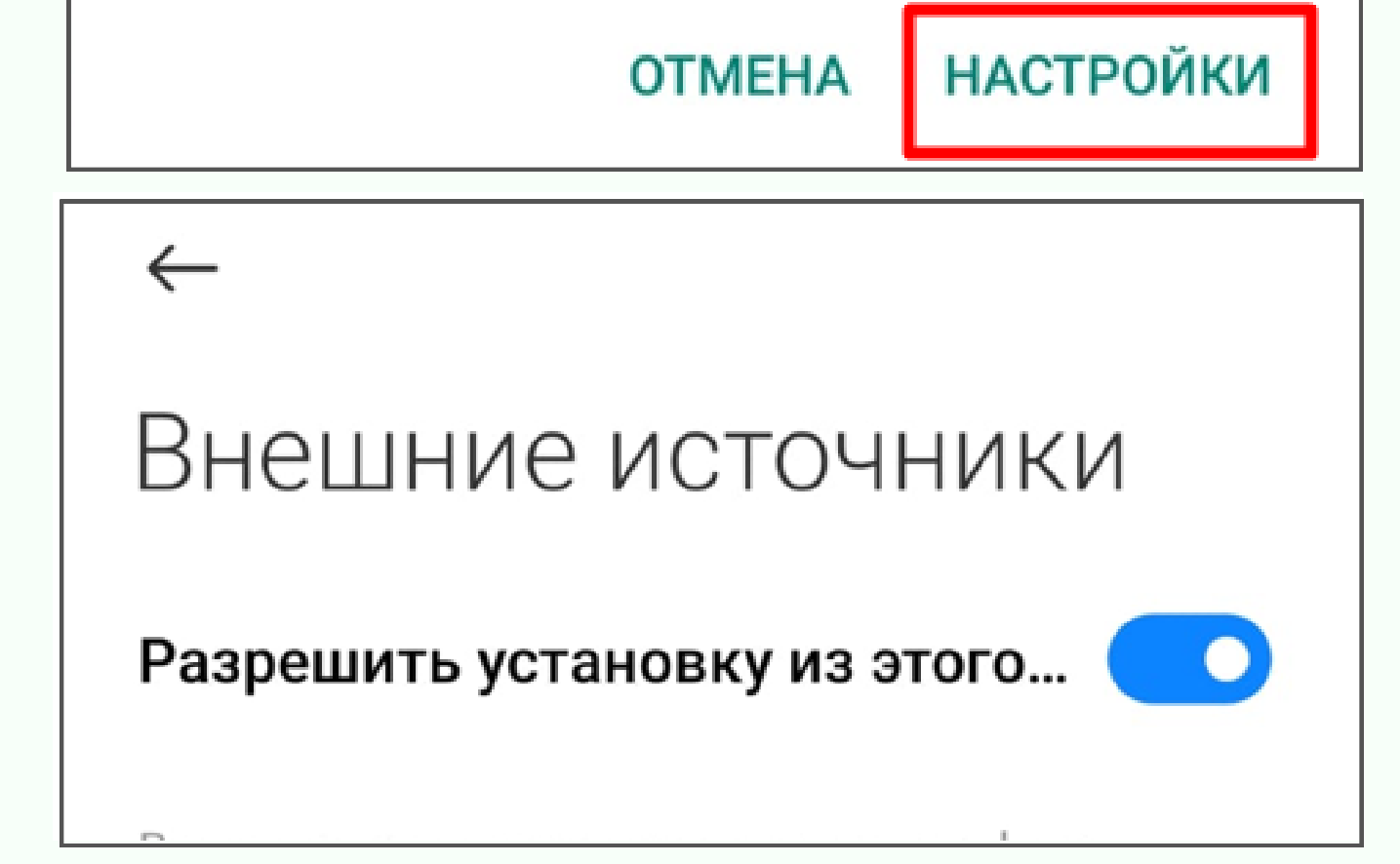

Важно! При установке может появиться сообщение о небезопасном источнике. Не переживайте, это стандартное уведомление, файлы нами проверены.

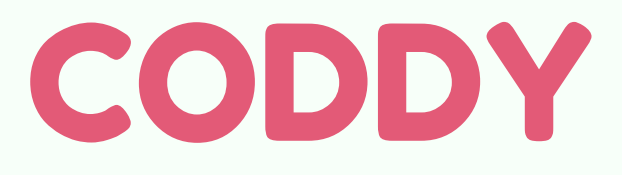

Международная школа программирования и дизайна

7. Для установки приложения BeeBot скачайте apk-файл по ссылке: <u>https://coddyschool.com/upload/files/Bee-</u> <u>Bot 1.60.apk</u>.

Повторите шаги 5, 6 для завершения установки приложения BeeBot.

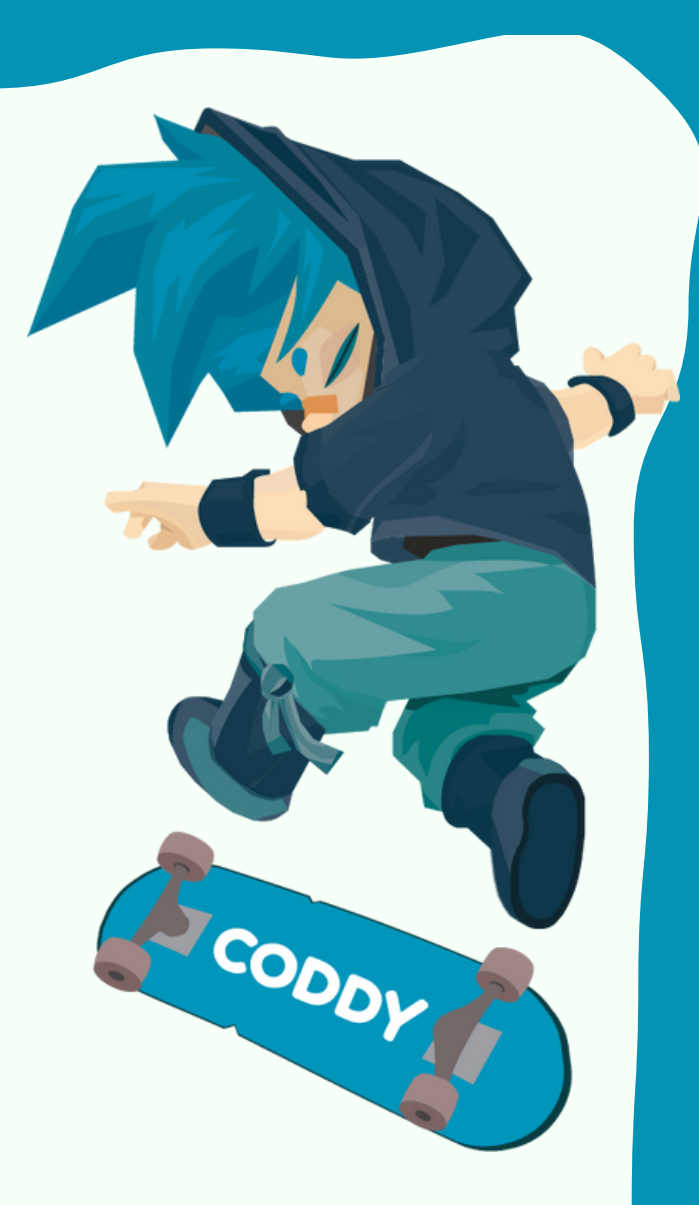

8. После установки приложения ScratchJR, BeeBot и Lightbot Hour появятся на вашем устройстве. Для запуска приложения нажмите на его значок:

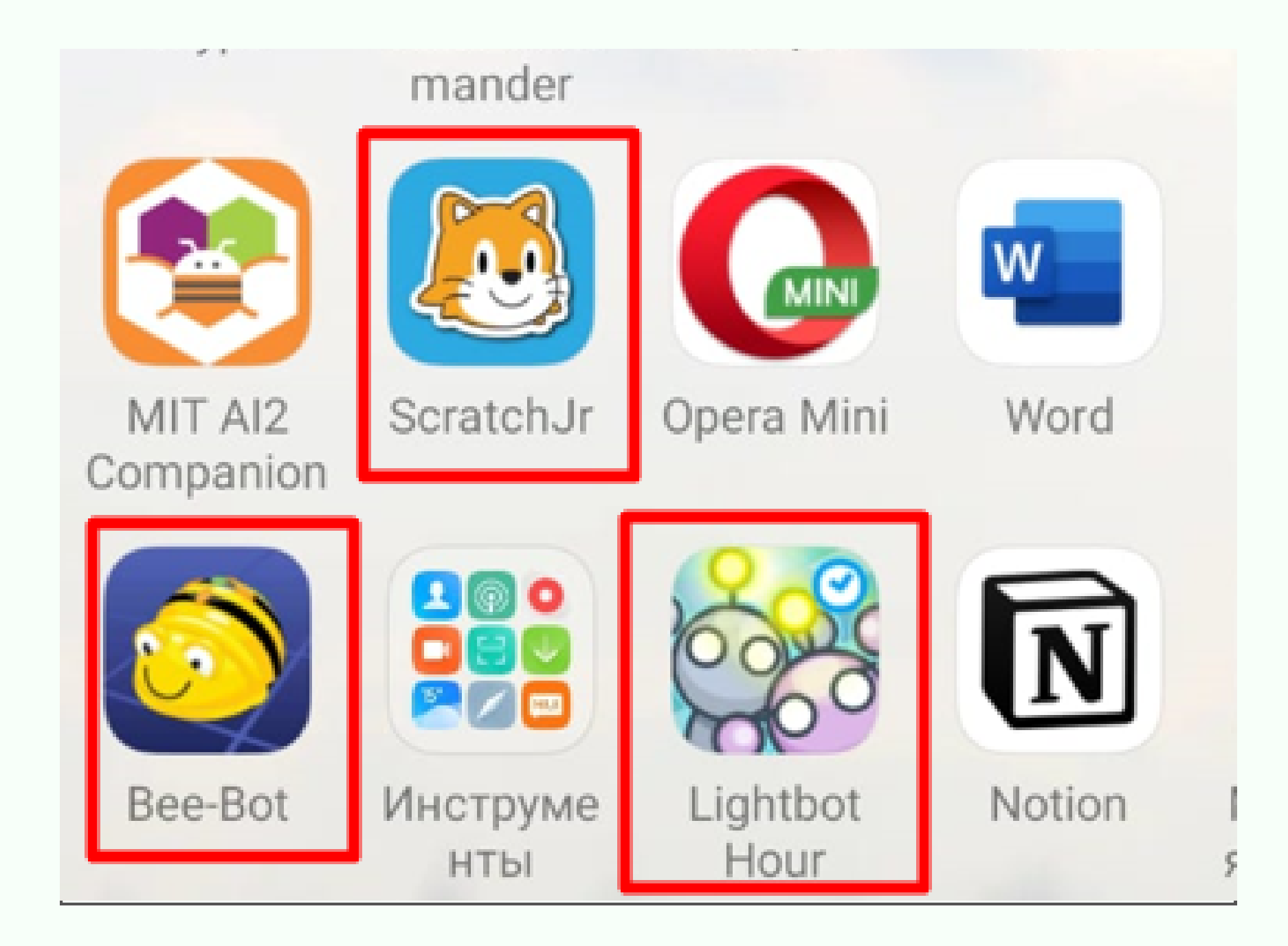

#### CODDY

Международная школа программирования и дизайна

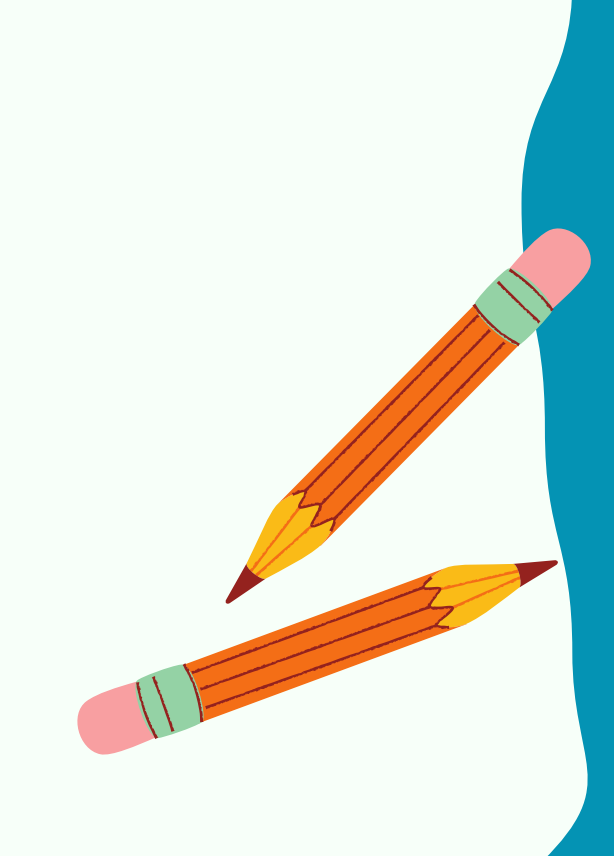